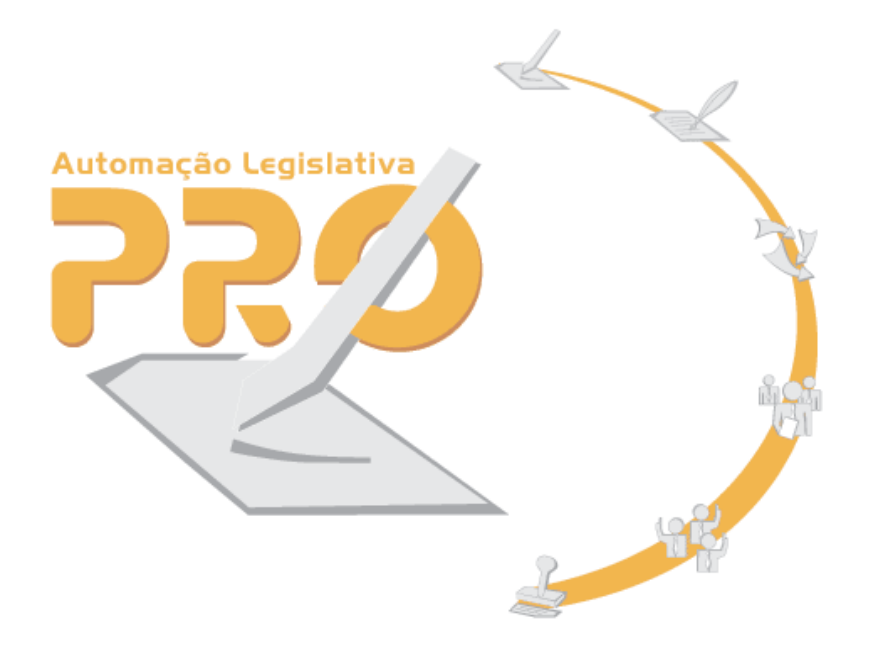

# PRO

#### Sistema de proposições

Módulo Lei Orçamentária

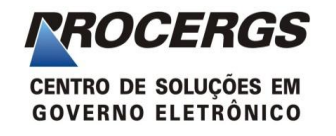

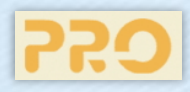

Para acessar o sistema PRO clique no link disponível na Intranet da Assembléia Legislativa.

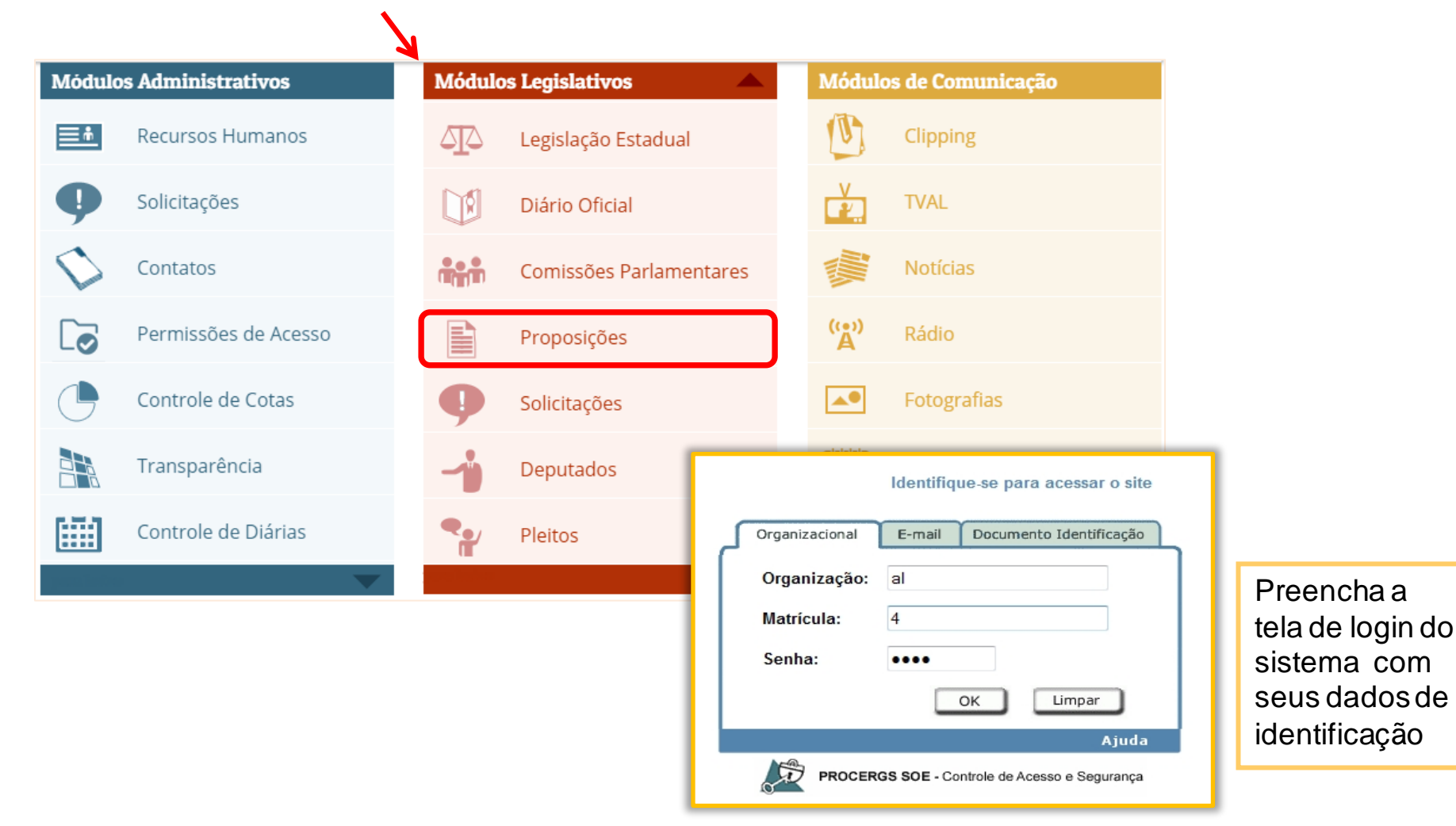

ROCERGS

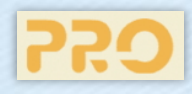

O fluxo do processo de cadastro da minuta de emenda a Lei Orçamentária é controlado pelo sistema PRO desde a inclusão da minuta na **Comissão**, **Gabinete** ou **Bancada** até a geração automática da emenda.

O sistema garante a segurança e a privacidade das informações em todas as etapas do processo.

Enquanto a **Comissão**, **Gabinete** ou **Bancada** estiver elaborando a minuta as informações estarão restritas ao setor que as incluiu no sistema.

A minuta de emenda pode ser **Retirada** enquanto não for protocolada.

Após a liberação da minuta à **Comissão**, **Gabinete** ou **Bancada** a matéria impressa e devidamente **assinada** é entregue na *Comissão de Finanças*, para protocolar a emenda e receber numeração.

Os usuários envolvidos no processo serão informados, por e-mail, quando a emenda for protocolada.

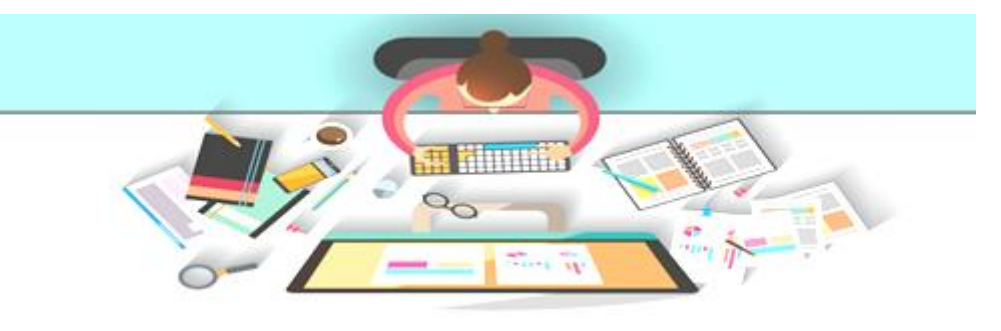

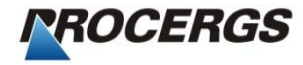

#### **Tela Inicial**

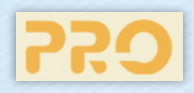

#### Clique no Menu Lei Orçamentária.

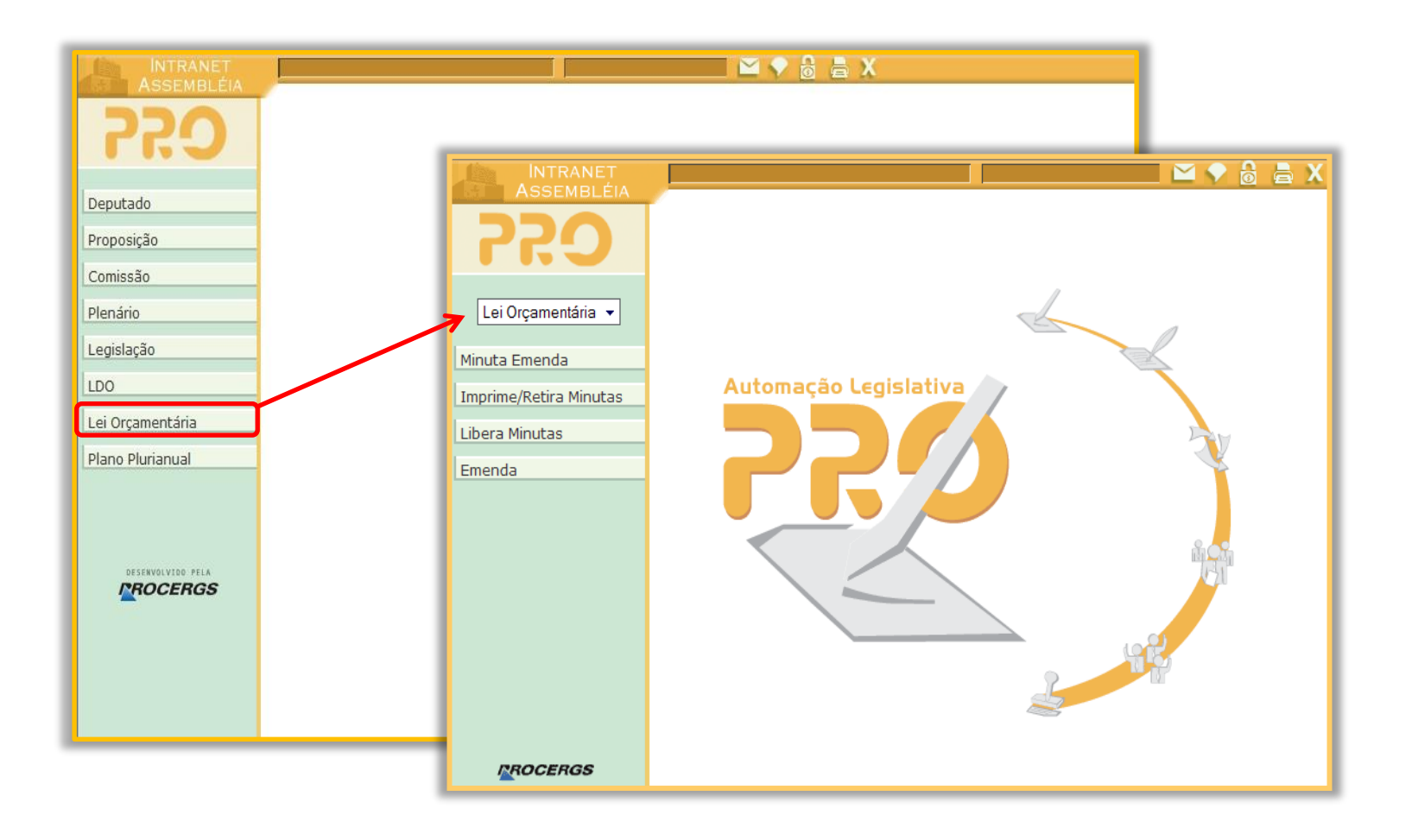

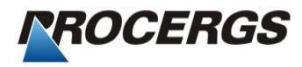

#### Menu Lei Orçamentária

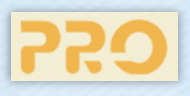

Clique no menu Minuta Emenda para pesquisar as minutas cadastradas.

| INTRANET<br>Assembléia<br>PRO                                       | Pesquisa Minuta Emenda                                                                                                    |                                    |
|---------------------------------------------------------------------|----------------------------------------------------------------------------------------------------|------------------------------------|
| Lei Orçamentária 👻                                                  |                                                                                                    |                                    |
| Minuta Emenda<br>Imprime/Retira Minutas<br>Libera Minutas<br>Emenda | Número   Proponente   Tipo Proposição   Qualquer   Número   Ano   Situação Qualquer Controle Tipo de Minuta Qualquer   Qualquer   Tipo de Minuta   Qualquer                                   |                                    |
| ROCERGS                                                             | Definir Pesquisa Padrão Para pesquisar minutas de emendas, procritérios e clique no botão <b>Pesquisar</b> . O sistema permite consultar apenas as a gabinete em que o usuário está cadastro. | eencha um do<br>minutas do<br>ado. |

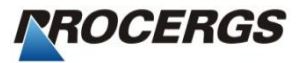

#### Minuta Emenda – Geral

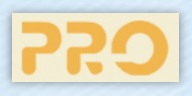

Para cadastrar uma minuta utilize a guia Geral e clique no botão Nova.

| <b>72.0</b>                                                   | Pesquisa Minuta Emenda Pesquisar Limpar Nova                                   |                                                                                       |
|---------------------------------------------------------------|--------------------------------------------------------------------------------|---------------------------------------------------------------------------------------|
| Lei Orçamentária 👻<br>Minuta Emenda<br>Imprime/Retira Minutas | Número<br>Proponente                                                           | Na guia <b>Geral</b> já vem<br>indicada a <b>Proposição</b><br>e o <b>Proponente.</b> |
| Libera Minutas<br>Emenda                                      | Situação<br>Controle<br>Tipo de Mi                                             | Salvar Fechar                                                                         |
|                                                               | Parte Prop<br>Pefinir Geral Texto Origens Destinos Justificativa Texto Montado |                                                                                       |
|                                                               | Proposição PL 400 2016<br>Proponente Deputado(a) Deputado QUATRO               | Q Signatários                                                                         |
|                                                               | Ementa                                                                         | ~                                                                                     |
|                                                               | Utilize este recu<br>automática do f                                           | irso para geração                                                                     |

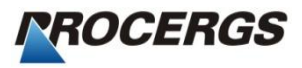

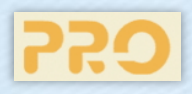

Na guia Texto clique no botão Nova para sugerir as alterações no texto da Proposição.

| INTRANET               | 2 - Funcionário 2 🔂 🚔 🗙                                                                                      |
|------------------------|----------------------------------------------------------------------------------------------------|
| <b>C</b> .22           | Nova Minuta Emenda Salvar Fechar                                                                             |
| Lei Orçamentária 👻     | Geral Texto Origens Destinos Justificativa Texto Montado                                                     |
| Minuta Emenda          | Alterações no texto da Proposição                                                                            |
| Imprime/Retira Minutas | Tipo Parte                                                                                                   |
| Libera Minutas         |                                                                                                    |
| Emenda                 | Alterações no texto de Projeto/Atividade<br><u>Nova</u> <u>Excluir</u><br>Projeto Unidade Orçamentária Órgão |
|                        | Na guia <b>Texto</b> são informadas as alterações<br>que serão sugeridas na Proposição.                      |
| ROCERGS                |                                                                                                    |

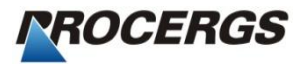

#### Minuta Emenda – Tipo de Alteração

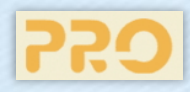

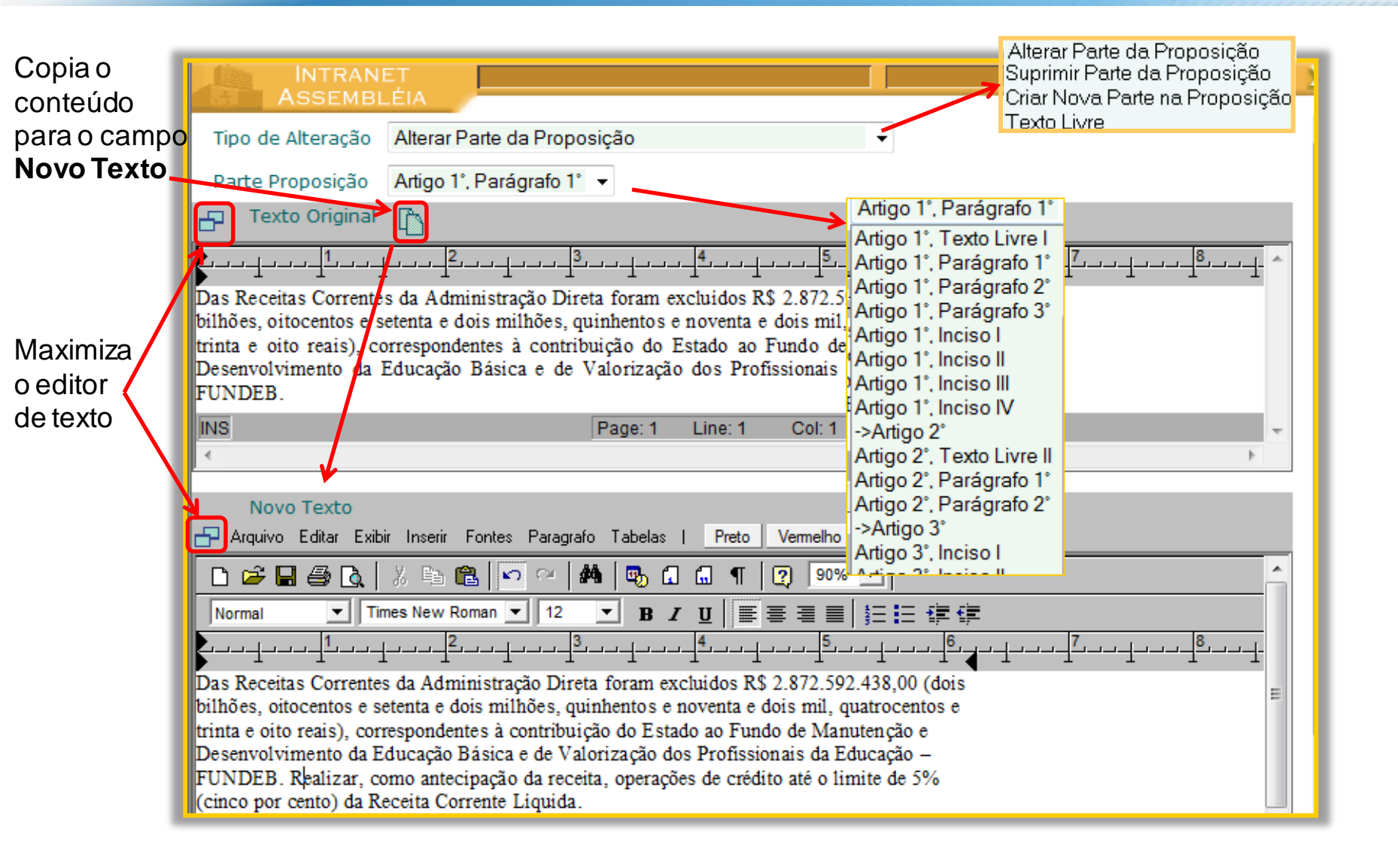

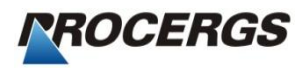

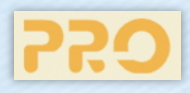

Na guia **Texto** clique no botão **Nova** para selecionar a alteração no texto de **Projeto/ Atividade**.

| INTRANET<br>Assembléia | 🗠 🔷 👌 👗 X                                                                                         |
|------------------------|---------------------------------------------------------------------------------------------------|
| <b>C</b> 22            | Nova Minuta Emenda                                                                                |
| Lei Orçamentária 👻     | Geral Texto Origens Destinos Justificativa Texto Montado                                          |
| Minuta Emenda          | Alterações no texto da Proposição<br>Nova Excluir                                                 |
| Imprime/Retira Minutas | Tipo Parte                                                                                        |
| Libera Minutas         | ALTERA     Artigo 1º, Parágrafo 1º                                                                |
| Emenda                 |                                                                                                   |
|                        | Alterações no texto de Projeto/Atividade                                                          |
|                        | Projeto Unidade Orçamentária Órgão                                                                |
|                        |                                                                                                   |
|                        | Na guia <b>Texto</b> são informadas as<br>alterações que serão sugeridas no<br>Projeto/Atividade. |
| ROCERGS                |                                                                                                   |

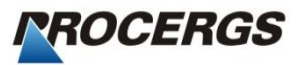

#### Minuta Emenda – Texto de Projeto/Atividade

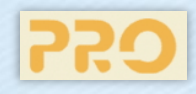

|                           |                   | RANET<br>EMBLÉIA                 |                                   |               |             |                 |                        |                                            |
|---------------------------|-------------------|----------------------------------|-----------------------------------|---------------|-------------|-----------------|------------------------|--------------------------------------------|
|                           | Projeto           | 6956 - A INF                     | ORMÁTICA NA                       | A GESTÃO      | EDUCACI     | ONAL            | -                      |                                            |
|                           | Órgão             | SECRETARIA                       | DA EDUCAÇÃ                        | 0             |             |                 |                        | Selecione o <b>Proieto</b> a               |
|                           | Unidade           | GABINETE E                       | ÓRGÃOS CEN                        | TRAIS         |             |                 | •                      | terá o texto alterado                      |
|                           | Total Projeto     | 28.431.298,0                     | 00                                |               |             |                 |                        |                                            |
| Maximiza                  | Texto Ori         | ginal 🖺                          |                                   |               |             |                 |                        |                                            |
| o editor 🦯                | 1                 | <sup>2</sup>                     |                                   | 3             | 4           | <u>5</u> _      | ·                      | · <sup>7</sup> <sup>8</sup> <sup>-</sup> ^ |
| detexto                   | Oportunizar a ut  | ilização de info                 | rmações e de o                    | conheciment   | os no proc  | esso de gestão  |                        |                                            |
|                           | educacional e oti | mizar o atendin<br>da manutanção | nento aos cano<br>de sistemas ini | didatos a vag | gas nas esc | olas de rede    |                        |                                            |
|                           | om os municipi    | os, bem como                     | a implantação                     | de rede entre | e a Secreta | ria,            |                        |                                            |
|                           | Coordenadorias    | Regionais de E                   | ducação e esco                    | olas.         |             |                 |                        |                                            |
| Conia o                   | INS               |                                  |                                   | Page: 1       | Line: 5     | Col: 48         |                        |                                            |
| copia u<br>contovído poro | -                 |                                  |                                   |               |             |                 |                        | F                                          |
|                           | Novo Tex          | to                               |                                   |               |             |                 |                        |                                            |
| Novo Texto                | Arquivo Edita     | r Exibir Inserir                 | Fontes Paragra                    | afo Tabelas   | l Preto     | Vermelho Que    | bra                    |                                            |
| onde noderá               | <u> </u>          |                                  | B N M                             | <b># 5</b> 🕻  | 🖬 ¶         | 90% -           |                        | ^                                          |
| ser alterado              | Normal            | Times New R                      | oman 💌 12                         | <u> </u>      | <u>u</u> =  | ≣ ⊒ ∎ 5Ξ        | ∃t≢t≢                  |                                            |
| sei allerado.             | ╞┙┙┥┙┙┥┸          | ·→→┫→→→┫²                        | ·                                 |               | ┉┫╩┅┉┙┫     |                 | ′┫┙┨ <sup>┻</sup> ┙┙┤┙ |                                            |
|                           | Oportunizar a ut  | tilização de inf                 | ormações e de<br>timento aos c    | e conhecime   | entos no p  | rocesso de gest | ão<br>de               |                                            |
|                           | pública, através  | da manutenção                    | de sistemas i                     | nformatizad   | os de mati  | ricula em parce | ria                    |                                            |
|                           | com os munic      | tipios, bem c                    | omo a impla                       | antação de    | rede en     | tre a Secretar  | ia,                    |                                            |

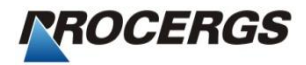

#### Minuta Emenda – Texto

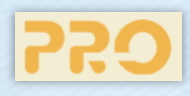

No menu **Minuta Emenda**, guia **Texto** o sistema exibe as alterações dos textos da Proposição e do Projeto/Atividade.

| INTRANET<br>ASSEMBLÉIA | 🔄 🖂 🗶 🔛 🖂 🗶                                                                                                    |
|------------------------|----------------------------------------------------------------------------------------------------|
| <b>C22</b>             | Nova Minuta Emenda                                                                                                    |
| Lei Orçamentária 👻     | Geral Texto Origens Destinos Justificativa Texto Montado                                                                                                    |
| Minuta Emenda          | Alterações no texto da Proposição<br>Nova Excluir                                                                                                    |
| Imprime/Retira Minutas | Tipo Parte                                                                                                    |
| Libera Minutas         | ALTERA     Artigo 1°, Parágrafo 1°                                                                                                    |
| Emenda                 |                                                                                                    |
|                        | Alterações no texto de Projeto/Atividade<br><u>Nova</u><br><u>Projeto</u><br>6956 - A INFORMÁTICA NA GESTÃO<br>EDUCACIONAL<br><u>EDUCACIONAL</u><br><u>EDUCAÇÃO</u><br><u>CENTRAIS</u><br><u>EDUCAÇÃO</u> |
| ROCERGS                |                                                                                                    |

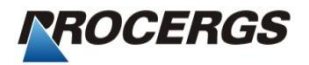

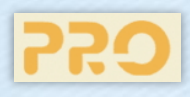

12

Na guia Origens clique no botão Nova Origem para buscar a origem dos recursos.

| ASSEMBLÉIA                                                                                                    | 2 - Funcionário 2                                                                                                    |                                                                                                    |
|----------------------------------------------------------------------------------------------------|----------------------------------------------------------------------------------------------------|----------------------------------------------------------------------------------------------------|
| <b>C</b> :2                                                                                                    | < Nova Minuta Emenda                                                                                                    | Salvar Fechar                                                                                                    |
| Lei Orçamentária 👻<br>Minuta Emenda<br>mprime/Retira Minutas<br>ibera Minutas<br>menda                                                                                                    | Geral Texto       Origens       Destinos       Ju         Origens dos recursos da emenda       Nova Origens         Nova Origens       Projeto       Fonte Recurso/         Identificador Uso       Identificador Uso                                                                                                    | stificativa Texto Montado<br>Excluir Origem<br>Grupo Desp. Modal. Valor                                                                                                    |
| 6 - A INFORMÁTICA NA GESTÃO E<br>3 - ABASTECIMENTO DE ÁGUA - C<br>7 - ABONO FAMÍLIA E AUXÍLIO FUN<br>9 - ABONO FAMÍLIA E AUXÍLIO FUN<br>19 - ACESSO A PRÁTICA DE ESPOÍ<br>11 - AÇÕES CULTURAIS - EMANCIP<br>19 - AÇÕES CULTURAIS VOLTADO<br>17 - AÇÕES INTEGRADAS DE INFR<br>24 - AÇÕES SUPLEMENTARES AO<br>25 - ADMINISTRAÇÃO DO PORTO E<br>29 - ADMINISTRAÇÃO DO PORTO E<br>29 - ADMINISTRAÇÃO DO PORTO E<br>29 - ADMINISTRAÇÃO DO PORTO E<br>20 - ADMINISTRAÇÃO DO PORTO E<br>20 - ADMINISTRAÇÃO DO PORTO E<br>20 - ADMINISTRAÇÃO DO PORTO E<br>20 - ALFABETIZA RIO GRANDE<br>12 - ALFABETIZA RIO GRANDE<br>12 - ALFABETIZA O E IMÓVEIS INSEFI<br>4 - AMORTIZAÇÃO DA DÍVIDA | EDUCACIONAL<br>CP<br>VERAL COM ATIVOS - AL<br>VERAL COM INATIVOS - AL<br>VERAL COM INATIVOS - AL<br>RTES<br>SA<br>S A PREVENÇÃO DA VIOLÊNCIA<br>LÉNCIA NOS MUNICÍPIOS- BM<br>VAESTRUTURA URBANA<br>S SERVIÇOS FORENSES<br>ISOS PÚBLICOS<br>DE PELOTAS-REMUNERAÇÃO PESSOAL A<br>DE PORTO ALEGRE-REMUNERAÇÃO DO PESS<br>AO DO PROGRAMA SOLIDARIEDADE<br>A ESCOLA PARA TODOS<br>RVIVEIS AO ESTADO | Seleciona Origem de Recursos da Minuta         OK       Fechar         Projeto       6671 - ACESSO À EDUCAÇÃO BÁSICA DE JOVENS E ADULTOS         Descrição       Oportunizar matrículas presenciais de jovens e adultos, viabilizando o direito à educação, à alfabetização, através do Programa de Alfabetização no ENCCEIA e ENEM, emitindo a certificação aos participação no ENCCEIA e ENEM, emitindo a certificação aos participação a participação por portuntare de Médio.         Órgão       SECRETARIA DA EDUCAÇÃO         Unidade       OESENVOLVIMENTO DO PROCESSO EDUCACIONAL E QUALIFICAÇÃO DA APRENDIZAGEM         Total Projeto       1.055.911,00         Selecione a Dotação de Origen       Modalidade       Valor         Grupo Despesa       Fonte de Recurso/ Modalidade       Valor         OUTR |

#### Minuta Emenda – Origens

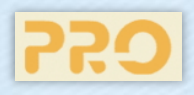

Guia Origens: lista informações sobre as Origens dos recursos da emenda.

| INTRANET<br>Assembli Éla | 🔄 🗠 🗠 🗠 🖉                                                                                                    |
|--------------------------|----------------------------------------------------------------------------------------------------|
| 220                      | Nova Minuta Emenda                                                                                                    |
| Lei Orçamentária 👻       | Geral Texto Origens Destinos Justificativa Texto Montado                                                                          |
| Minuta Emenda            | Origens dos recursos da emenda                                                                                                    |
| Imprime/Retira Minutas   | Projeto Fonte Recurso/ Grupo Desp. Modal. Valor                                                                                   |
| Libera Minutas<br>Emenda | 2717 -<br>ABONO<br>FAMÍLIATESOURO-VINCULADOS<br>PELA CONSTITUICAO/PESSOAL E<br>ENCARGOS<br>SOCIAISAPLICACOES<br>DIRETAS500.000,00 |
|                          |                                                                                                    |
|                          |                                                                                                    |
|                          |                                                                                                    |
|                          |                                                                                                    |
|                          |                                                                                                    |
|                          |                                                                                                    |
| ROCERGS                  | Total das Origens de Recursos: 500.000,00                                                                                         |

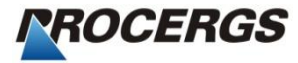

#### Minuta Emenda – Destinos

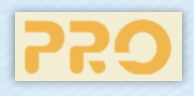

Na guia **Destinos** visualizamos os destinos dos recursos da emenda.

|                        | 2 - Funcionário 2 🔂 🔁 🗙                                                                                                    |  |  |
|------------------------|----------------------------------------------------------------------------------------------------|--|--|
| <b>C22</b>             | Nova Minuta Emenda                                                                                                    |  |  |
| Lei Orçamentária 👻     | Geral Texto Origens Destinos Justificativa Texto Montado                                                                                                    |  |  |
| Minuta Emenda          | Destinos dos recursos da emenda                                                                                                    |  |  |
| Imprime/Retira Minutas | Projeto/Sub Fonte Recurso/ Grupo Desp. Modal. Valor                                                                                                    |  |  |
| Libera Minutas         |                                                                                                    |  |  |
| Emenda                 |                                                                                                    |  |  |
|                        | Os recursos podem ser destinados a um <b>Novo</b><br><b>Projeto</b> , a <b>Criação</b> de <b>Subtítulo</b> ou <b>Alteração da</b><br><b>Dotação</b> de um projeto.<br>Obs.: Devem ser respeitados os valores indicados na<br><b>Origem.</b> |  |  |
| DESENVOLVIDO PELA      | Total dos Destinos de Recursos: <b>0,00</b>                                                                                                    |  |  |

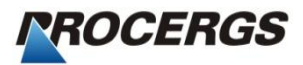

#### Minuta Emenda – Destinos

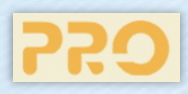

Na guia **Destinos** clique no botão **Altera Dotação** para buscar dados da origem dos recursos.

|                                                                                                    | 2 - Funcionário 2                                                                                                    | 🔤 🗸 🖄 🖾 🖾                                                                                                    |                                                                                                    |
|----------------------------------------------------------------------------------------------------|----------------------------------------------------------------------------------------------------|----------------------------------------------------------------------------------------------------|----------------------------------------------------------------------------------------------------|
| 250                                                                                                    | 🖌 Nova Minuta Emenda                                                                                                    | Salvar Fechar                                                                                                    | Clique no botão <b>Altera dotação</b> ,<br>selecione o <b>projeto</b> e clique no                                                                                                    |
| Lei Orçamentária 👻                                                                                                    | Geral Texto Origens Destinos Justificativa Texto Mo                                                                                                    | Iontado                                                                                                    | botão <b>Buscar Dados.</b>                                                                                                    |
| Minuta Emenda                                                                                                    | Destinos dos recursos da emenda –<br>Novo Projeto Cria Subtítulo Alter                                                                                                    | ra Dotação                                                                                                    |                                                                                                    |
| Imprime/Retira Minutas<br>Libera Minutas                                                                                    | Projeto/Sub Fonte Recurso/<br>Identificador Uso Grupo Des                                                                                                    | sp. Modal. Valor                                                                                                    | Busca Projeto 💽 Buscar Dados                                                                                                    |
| Emenda                                                                                                    |                                                                                                    |                                                                                                    | 6224 - AÇÕES SUPLEMENTARES AOS SERVIÇOS FORENSES<br>4125 - ADMINISTRACAO DE CONCURSOS PUBLICOS<br>4229 - ADMINISTRAÇÃO DO PORTO DE PELOTAS-REMUNERAÇÃO PESSOAL ATIVI<br>4228 - ADMINISTRAÇÃO DO PORTO DE PORTO ALEGRE-REMUNERAÇÃO DE PESS<br>4243 - ADMINISTRAÇÃO DO SISTEMA DE HIDROVIAS-REMUNERAÇÃO DO PESSOA |
| Aumenta Dotaç                                                                                                    | ão de Projeto/Atividade                                                                                                    |                                                                                                    | 2183 - ADMINISTRAÇÃO E PREMIAÇÃO DO PROGRAMA SOLIDARIEDADE<br>3144 - AMORTIZAÇÃO DA DÍVIDA<br>4109 - AMORTIZAÇÃO DA DÍVIDA INTERNA                                                                                                    |
| Órgão SECRETA<br>Unidade SUPERIN<br>Orçamentária<br>Programa ADMINIS<br>Projeto 5694 - Al<br>Descrição Desenvoh<br>de vacas | RIA DA SEGURANCA PUBLICA<br>TENDENCIA DOS SERVICOS PENITENCIARIOS<br>TRAÇÃO E MODERNIZAÇÃO DO SISTEMA PRISIONAL<br>MPLIAÇÃO DE VAGAS PRISIONAIS<br>rer e executar projetos adequados para geração e recuperação<br>prisionais. | estinos de Recursos: 0,00                                                                                                    |                                                                                                    |
| Grupo Despesa Fonte de<br>Identific                                                                                         | Recurso/ Modalidade Valor<br>ador Uso APLICACOES 7,017,223,00                                                                                                    |                                                                                                    | · · · · · · · · · · · · · · · · · · ·                                                                                                    |
| INVESTIMENTOS CONVEN                                                                                                    | DIRETAS 7.017.333,00<br>DIRETAS 10.000.000,00<br>DIRETAS 10.000.000,00                                                                                                    | Grupo de<br>Despesa                                                                                                    | IS SOCIAIS 🔹                                                                                                    |
| Dotações da Emenda<br>Grupo Despesa                                                                                         | nduir Dotação<br>Fonte de Recurso/<br>Identificador Uso<br>Modalidade Valor                                                                                                    | Modalidade 20 - TRANSFERENCIAS A U<br>Fonte<br>Recurso 1 - TESOURO-LIVRES<br>Identificador<br>de Uso 2 - Contrapartida de convên<br>Velor | Preencha os dados e o valor<br>destinado. Clique em <b>OK</b> .                                                                                                    |
| Clique no bo                                                                                                    | tão <b>incluir dotação</b> para aumentar                                                                                                    |                                                                                                    | K Cancelar                                                                                                    |

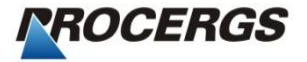

#### Minuta Emenda – Destinos

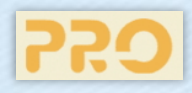

Na guia **Destinos** são listadas as informações de destino dos recursos da emenda.

|                        | 2 - Funcionário 2 🔂 👌 📥 🗙                                                                                                    |
|------------------------|----------------------------------------------------------------------------------------------------|
| <b>77.0</b>            | Nova Minuta Emenda                                                                                                    |
| Lei Orçamentária 🔻     | Geral Texto Origens Destinos Justificativa Texto Montado                                                                                                    |
| Minuta Emenda          | Destinos dos recursos da emenda —                                                                                                    |
| Imprime/Retira Minutas | Novo Projeto Cria Subtítulo Altera Dotação Excluir Destino                                                                                                    |
| Libera Minutas         | Projeto/Sub Fonte Rec./ Grupo Desp. Modal. Valor<br>Identificador Uso Grupo Desp. Modal.                                                                                            |
| Emenda                 | 5694 -       1 - TESOURO-         AMPLIAÇÃO DE       1 - PESSOAL E         VAGAS       - Contrapartida         PRISIONAIS       - Contrapartida         Contrapartida       SOCIAIS |
|                        |                                                                                                    |
| ROCERGS                | Total dos Destinos de Recursos: 500.000,00                                                                                                    |

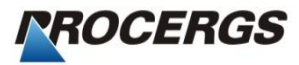

#### Minuta Emenda – Justificativa

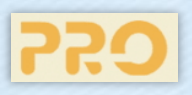

Na guia Justificativa informe o texto da justificativa.

| INTRANET<br>ASSEMBLÉIA | 2 - Funcionário 2                                                                                                    | 🗠 🔷 🖗 🖨 X                          |  |
|------------------------|----------------------------------------------------------------------------------------------------|------------------------------------|--|
| <b>C</b> .22           | 🖌 Nova Minuta Emenda                                                                                                    | Salvar Fechar                      |  |
| Lei Orçamentária 👻     | Geral Texto Origens Destinos Justificativa Texto M                                                                                                    | Iontado                            |  |
| Minuta Emenda          | Justificativa<br>🗗 Arquivo Editar Exibir Inserir Fontes Paragrafo Tabelas   Preto                                                                                                    | Vermelho Quebra                    |  |
| Imprime/Retira Minutas | 🖊 🗅 🖙 🖬 🚑 💽   Х 🖦 🛍   🕶 🗠   🖊   🖳 🖬 🔳                                                                                                    | 2 90% -                            |  |
| Libera Minutas         | Normal         ▼         Times New Roman         ▼         12         ■         ■         ■         ■         ■         ■         ■         ■         ■         ■         ■         ■         ■         ■         ■         ■         ■         ■         ■         ■         ■         ■         ■         ■         ■         ■         ■         ■         ■         ■         ■         ■         ■         ■         ■         ■         ■         ■         ■         ■         ■         ■         ■         ■         ■         ■         ■         ■         ■         ■         ■         ■         ■         ■         ■         ■         ■         ■         ■         ■         ■         ■         ■         ■         ■         ■         ■         ■         ■         ■         ■         ■         ■         ■         ■         ■         ■         ■         ■         ■         ■         ■         ■         ■         ■         ■         ■         ■         ■         ■         ■         ■         ■         ■         ■         ■         ■         ■         ■         ■         ■ |                                    |  |
| Emenda                 |                                                                                                    | ┶╍╍╂╍╍╂╍╍╂╍╍                       |  |
|                        | JUSTIFICATIVA                                                                                                    | 6                                  |  |
| Maximiza o             |                                                                                                    |                                    |  |
| editor de texto        |                                                                                                    | Apósa inclusão da Justificativa    |  |
|                        |                                                                                                    | clique no botão <b>Salvar</b> para |  |
|                        |                                                                                                    | verificação do Texto Montado.      |  |
|                        |                                                                                                    |                                    |  |
| DESENVOLVIDO PELA      |                                                                                                    |                                    |  |
| PROCERGS               |                                                                                                    |                                    |  |

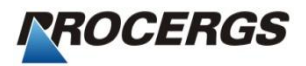

#### Minuta Emenda – Texto Montado

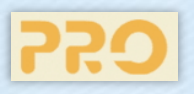

Após salvar, a minuta recebe um número. Para revisar todo o texto clique na aba **Texto Montado**.

|                                                                                                    |                  |                          | 2 - Funcionário 2 🔀 🚽 🔀 👗 🗶                                                                                                    |  |  |  |  |  |
|----------------------------------------------------------------------------------------------------|------------------|--------------------------|----------------------------------------------------------------------------------------------------|--|--|--|--|--|
|                                                                                                    | <b>C</b> 22      |                          | Minuta Emenda 1 PL 400 2016<br>Deputado(a) Deputado Dois                                                                                                    |  |  |  |  |  |
|                                                                                                    | Lei Orçamentária | -                        | Geral Texto Origens Destinos Justificativa Texto Montado                                                                                                    |  |  |  |  |  |
|                                                                                                    | Minuta Emenda    | Editar Texto Manualmente |                                                                                                    |  |  |  |  |  |
| Imprime/Retira Minutas                                                                                       |                  |                          |                                                                                                    |  |  |  |  |  |
|                                                                                                    | Libera Minutas   |                          |                                                                                                    |  |  |  |  |  |
| _                                                                                                    | Emenda           |                          |                                                                                                    |  |  |  |  |  |
| Marcando opção<br>Editar Texto<br>Manualmente<br>possibilita<br>alterações ou<br>correções no<br>conteúdo do |                  |                          | Altera o texto do Inciso I do Parágrafo 3º do Artigo 1º, ficando como segue: "R\$<br>363.615.785,00 (trezentos e sessenta e três milhões, seiscentos e quinze mil, setecentos e<br>oitenta e cinco reais), decorrentes de recursos transferidos ao Instituto de Previdência do<br>Estado do Rio Grande do Sul – IPERGS, a titulo de contribuição patronal dos Poderes e<br>Órgãos do Estado para o Fundo de Assistência à Saúde – FAS/RS.ALTERAÇÃO<br>".<br>Altera o texto do Projeto/Atividade 6096 - ALFABETIZA RIO GRANDE, da Unidade<br>Orçamentária 1 - GABINETE E ÓRGÃOS CENTRAIS, do Órgão 19 - SECRETARIA DA<br>EDUCAÇÃO. Passando o mesmo a ter a seguinte redação: "Combater o analfabetismo no<br>Estado, mantendo turmas de alfabetização para jovens de 15 anos ou mais e adultos,<br>realizando a capacitação dos agentes que atuam no processo de alfabetização, através de<br>parceria com a União, municipios, entidades e instituições de ensino superior.<br>ALTERAÇÃO". |  |  |  |  |  |
| 1                                                                                                    |                  |                          | AUMENTA Dotação do Projeto/Atividade 5694 - AMPLIAÇÃO DE VAGAS PRISIONAIS<br>- CIDADÃO SEGURO, do Órgão 12 - SECRETARIA DA SEGURANÇA PÚBLICA, da<br>Unidade Orçamentária 2 - SUPERINTENDÊNCIA DOS SERVIÇOS PENITENCIÁRIOS,<br>da Fonte de Recurso 0 - DESPESA DE EXERCICIOS ANTERIORES, do Identificador de<br>Uso 0 - , no Grupo de Despesa 4 - INVESTIMENTOS, Modalidade 20 -<br>TRANSFERENCIAS A UNIAO, em R\$ 4.000.000,00 (Quatro milhões de reais), totalizando                                                                                                    |  |  |  |  |  |

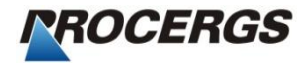

## Minuta emenda – Liberar

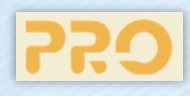

A minuta pode ser liberada clicando no botão **Liberar** ou posteriormente, através do Menu **Libera Minutas**.

A minuta deve ser entregue assinada na Comissão de Finanças.

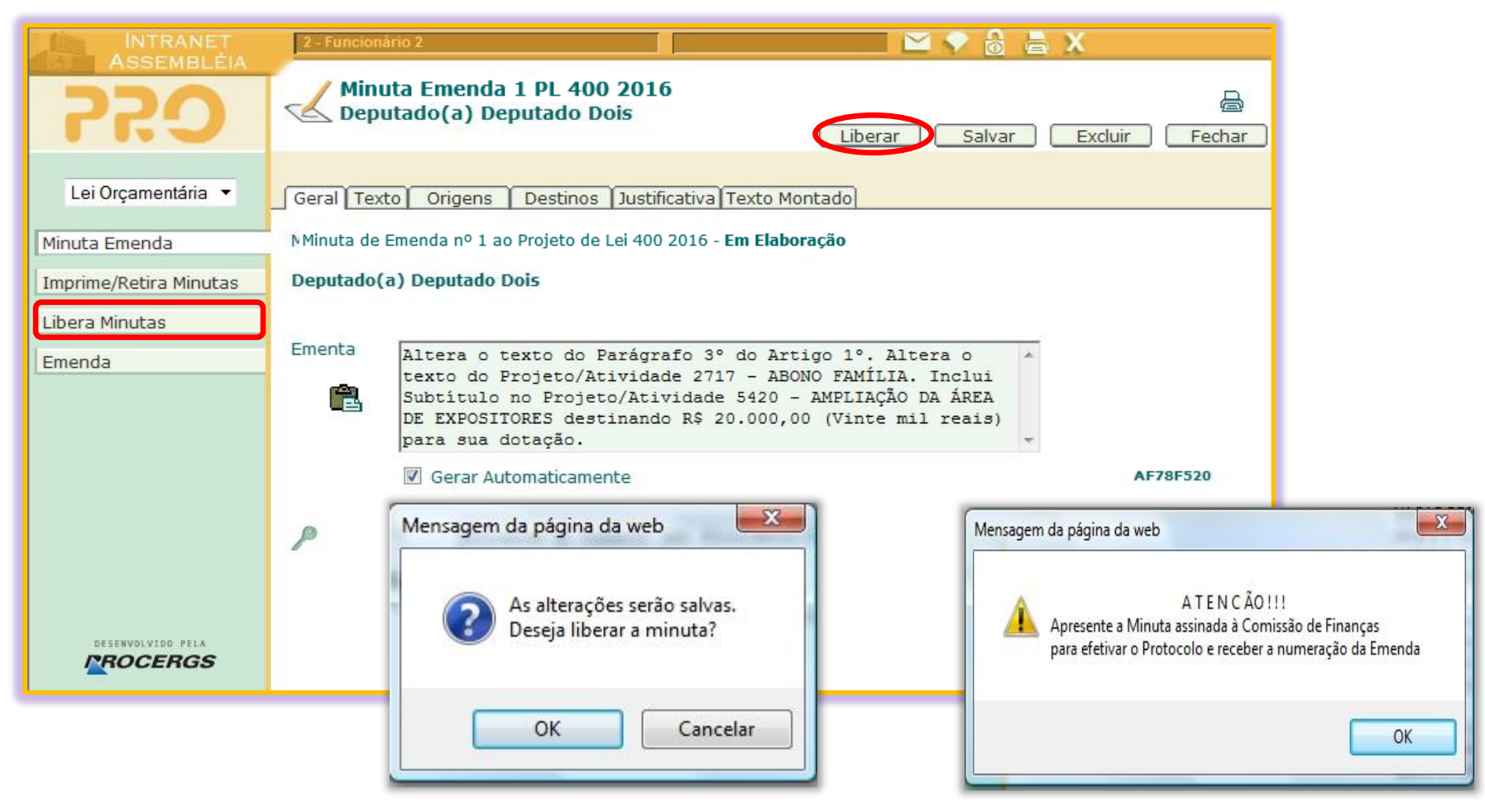

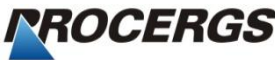

# Menu Imprime / Retira Minutas

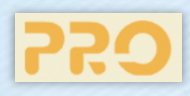

Para imprimir a(s) minuta(s) para assinatura e posterior entrega na Comissão de Finanças, utilize o menu **Imprime/Retira Minutas**.

| INTRANET<br>ASSEMBLÉIA                   | 2 - Funcionário 2                                                                                                    | 🔤 💎 🔓 👗 🗴                                                                                                    |  |  |  |  |  |
|------------------------------------------|----------------------------------------------------------------------------------------------------|----------------------------------------------------------------------------------------------------|--|--|--|--|--|
| C:22                                     | Imprimir ou Retirar Minuta de Emenda                                                                                         |                                                                                                    |  |  |  |  |  |
| Lei Orçamentária 🔻                       | Nro/Proposição ∇Δ   Proponente ∇Δ                                                                                            | ≤ Ementa 🗸                                                                                                    |  |  |  |  |  |
| Minuta Emenda                            |                                                                                                    | Altera o texto do Parágrafo 3º do Artigo<br>1º. Altera o texto do Projeto/Atividade<br>2717 - ABONO FAMÍLIA, Inclui Subtítulo |  |  |  |  |  |
| Imprime/Retira Minutas<br>Libera Minutas | e/Retira Minutas I 1 PL 400 2016 Deputado Dois Botão <b>Retirar</b> , para suspender a Para <b>Retirar</b> a minuta ela devu |                                                                                                    |  |  |  |  |  |
| Emenda                                   | Total de Minutas de En                                                                                                    | situação de <b>Aguarda Entrega</b> e não ter sido protocolada.                                                                |  |  |  |  |  |
|                                          | Mensagem da página da web                                                                                                    | onfirmar a retirada                                                                                                    |  |  |  |  |  |
| DESERVOLVIDO PELA                        | ОК                                                                                                    | Cancelar Minuta(s) retirada(s) com sucesso!                                                                                   |  |  |  |  |  |
|                                          |                                                                                                    | ОК                                                                                                    |  |  |  |  |  |

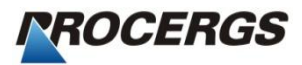

**C**22

As minutas são liberadas através do menu Libera Minutas. Selecione uma ou mais e clique no botão Liberar.

Após a confirmação o sistema emite o aviso para apresentar a minuta assinada na *Comissão de Finanças.* 

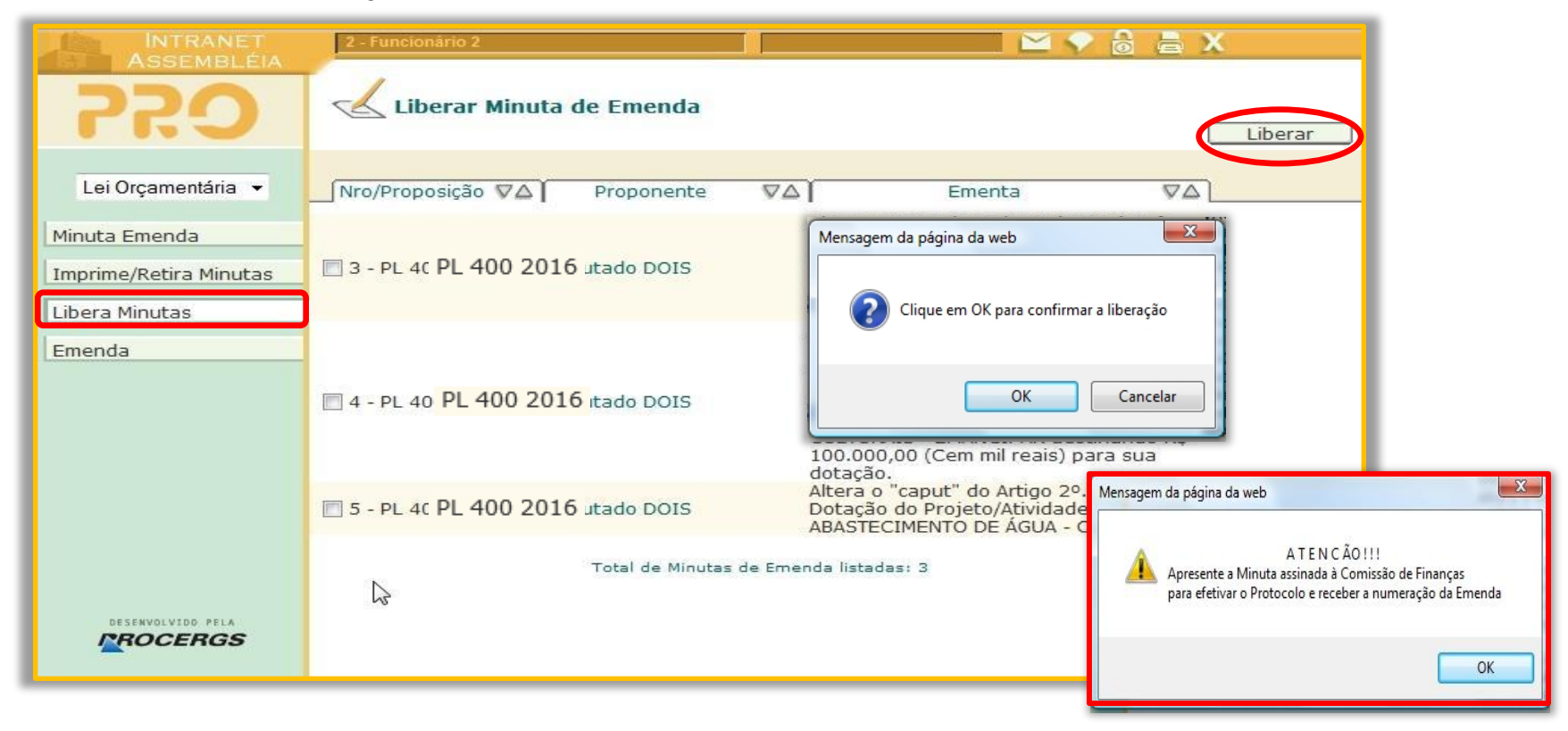

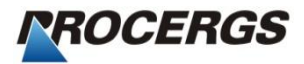

## Menu Minuta Emenda - Lista

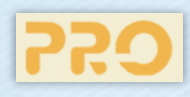

Para verificar as minutas do gabinete utilize o menu **Minuta Emenda**, botão **pesquisar**. Escolha um ou mais critérios de pesquisa ou clique em pesquisar para visualizar todas.

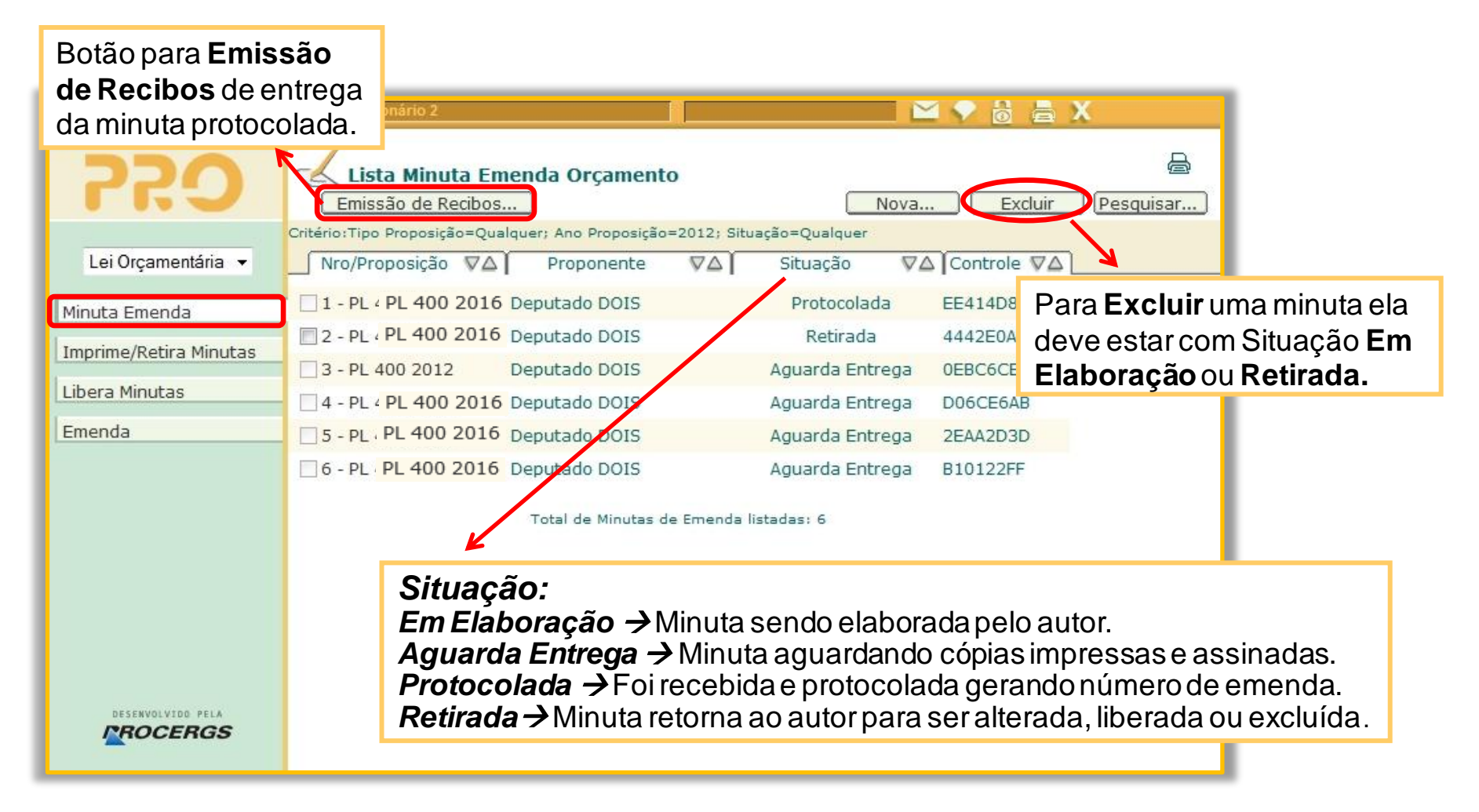

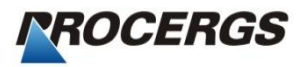

#### Menu Emenda - Pesquisa

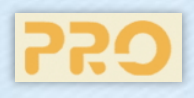

Para pesquisar as Emendas protocoladas utilize menu **Emenda**, botão **Pesquisar**. Informe o Tipo, Número e Ano da Proposição.

Esta pesquisa lista as emendas de todos os proponentes.

|                        | 2 - Funcionário 2 |           | ) 🔒 📇 X                                    |                             |                        |
|------------------------|-------------------|-----------|--------------------------------------------|-----------------------------|------------------------|
| <b>C</b> .52           | Pesquisa          |           |                                            |                             |                        |
| Lei Orçamentária 🔻     |                   |           |                                            |                             |                        |
| Minuta Emenda          | Tipo Emenda       | Qualquer  | ▼ Número                                   |                             |                        |
| Imprime/Retira Minutas | Proponente        |           | 1                                          | Q                           |                        |
| Libera Minutas         | Assunto           |           | Lista Emenda                               |                             |                        |
| Emenda                 | Situação          | 1 <u></u> |                                            |                             | Nova Excluir Pesquisar |
|                        | Situação          | Qualquer  | Critéria Siela Dropasieña DL Mra Drop -    | 400.4                       |                        |
|                        | Período           | 🖗 a 🛛     | Citterio: sigia Proposição - PE ; Mio Prop | 400;ANU-2012                |                        |
|                        | Proposição        | 2         | Emenda ∇∆ []Proposição ∇∆ [                | Proponente                  | VA    Situação VA      |
|                        | Tipo Proposição   | Qualquer  | EME PL 400 2016                            | Deputado DOIS               | Entrada                |
|                        | Número            | Ano       | EME PL 400 2016                            | Deputado OITO               | Entrada                |
|                        | Proponente        | Padrão    | EME PL 400 2016                            | Deputado TRES               | Entrada                |
| DESENVOLVIDO PELA      |                   |           | т                                          | atal de Emendas listadas: 3 |                        |
|                        |                   |           | -                                          |                             | 2                      |

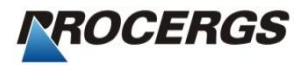

#### Recibo de Protocolo de Emenda

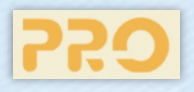

Assembléia Legislativa do Estado do Rio Grande do Sul Sistema de Emendas à Lei de Diretrizes Orçamentárias Recibo de Protocolo de Emenda Emenda nº 2 ao Projeto de Lei nº 400 de 2016 Altera o "caput" do Artigo 1º. Ementa: Deputado(a) Deputado Autoria: Protocolada 06/05/20 10:24:30. pela Comissão de Finanças, em Planejamento, Fiscalização e Controle. Esta emenda teve como origem a minuta nº 2, com controle E1604D1E.

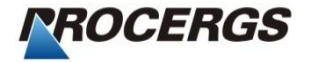

#### Minuta Emenda – Impressão para entrega

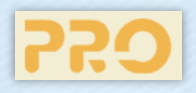

| Projeto de Lei nº 400/2016<br>Em anda nº                                                                                                    |
|----------------------------------------------------------------------------------------------------|
| Comissão de Finanças, Planejamento, Fiscalização e Controle                                                                                                    |
| Altera o texto do Inciso III do Parágrafo 3° do<br>Artigo 1°. Altera o texto do Projeto/Atividade<br>8072 - AÇÕES DE REGULAÇÃO<br>ASSISTENCIAL. Aumenta Dotação do<br>Projeto/Atividade 4125 - ADMINISTRAÇÃO<br>DE CONCURSOS PÚBLICOS.                                                                                                    |
| Altera o texto do Inciso III do Parágrafo 3° do Artigo 1°, ficando como segue: "R\$<br>8.044.238.527,00 (oito bilhões, quarenta e quatro milhões, duzentos e trinta e oito mil,<br>quinhentos e vinte e sete reais) decorrentes de recursos transferidos pela Defensoria Pública<br>Estadual e pelos órgãos da Administração Direta e Indireta do Poder Executivo ao IPERGS,<br>sob o título de complementação financeira para o sistema de repartição simples do<br>RPPS/RS;". |
| Altera o texto do Projeto/Atividade 8072 - AÇÕES DE REGULAÇÃO ASSISTENCIAL, da<br>Unidade Orçamentária 95 - FUNDO ESTADUAL DE SAUDE, do Órgão 20 -<br>SECRETARIA DA SAUDE. Passando o mesmo a ter a seguinte redação: "Ampliar as ações<br>de regulação assistencial através de consultas e exames especializados, cirurgias eletivas,<br>leitos em UTI e leitos por especialidades. Qualificar a central de regulação pré-hospitalar.".                                        |
| AUMENTA Dotação do Projeto/Atividade 4125 - ADMINISTRAÇÃO DE CONCURSOS<br>PÚBLICOS, do Programa EXCELÊNCIA EM GESTÃO PÚBLICA, do Órgão 54 -<br>FUNDAÇÃO PARA O DESENVOLVIMENTO DE RECURSOS HUMANOS, da Unidade<br>Orcamentária 1 - FUNDAÇÃO PARA O DESENVOLVIMENTO DE RECURSOS                                                                                                    |
| JUSTIFICATIVA                                                                                                    |
| Se faz premente que o Executivo garanta como prioritários os investimentos e<br>serviços de características regionais e municipais aprovados no processo de consulta à<br>população através das assembléias organizadas pelos COREDES, sob pena de cair no<br>descrédito.                                                                                                    |
| Deputado(a) Deputado                                                                                                    |
|                                                                                                    |
| 69A7A038 - M5 PL 192/2008 07/05/2008 11:06:20 Página 1 de 1                                                                                                    |
|                                                                                                    |

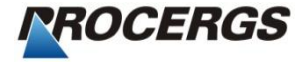

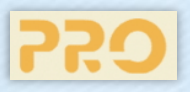

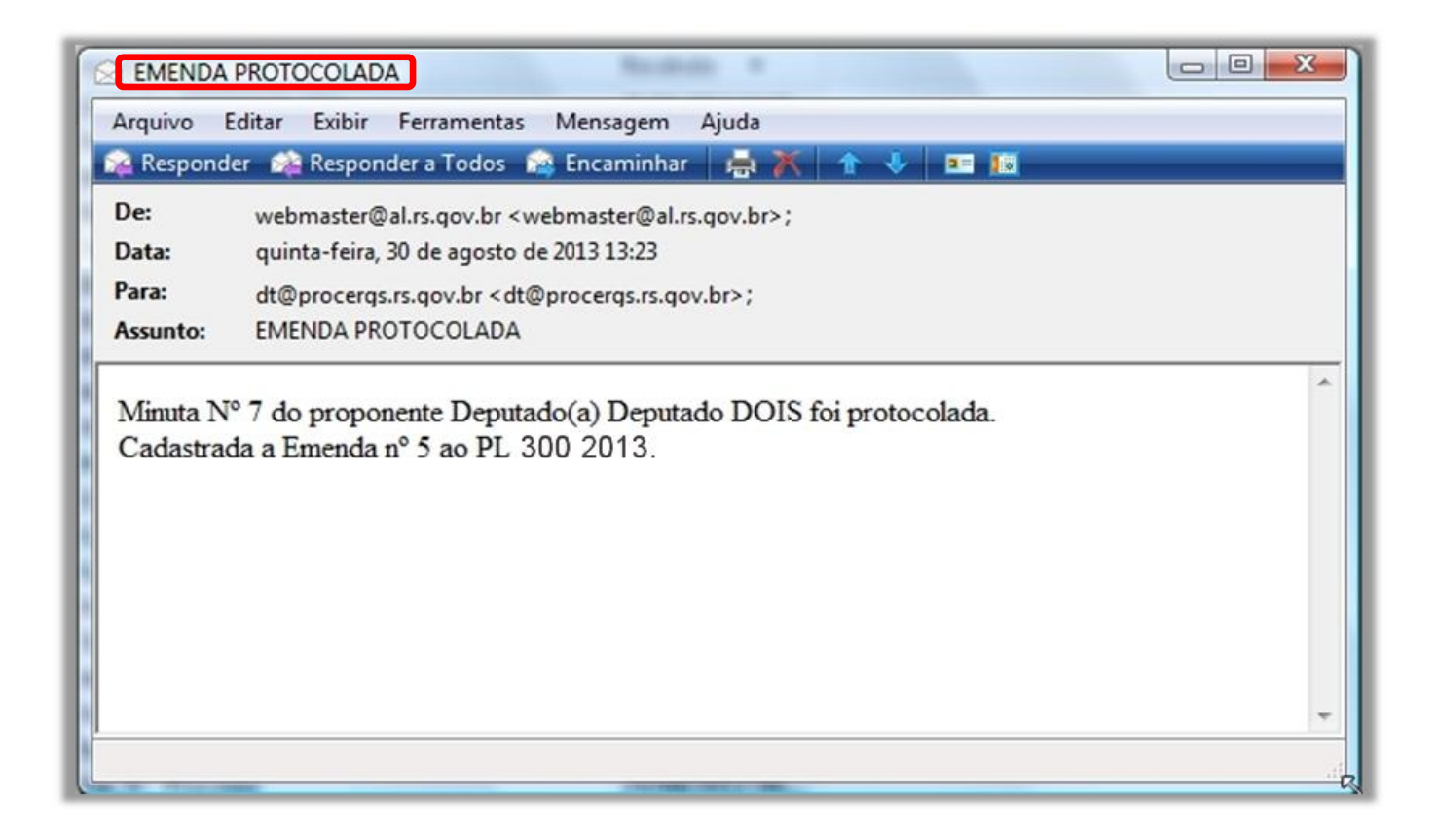

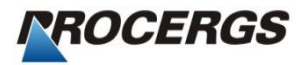